### 1) Ingresar al Aula Virtual Examen Final

Estarás matriculade como estudiantes en un aula específica correspondiente a la materia que vas a rendir. El nombre de la Asignatura + AVEF. Para ingresar buscá en la sección "Mis cursos".

## 2) Entregar tarea

Les docentes pueden haber configurado la tarea como **texto en línea o como archivo adjunto**. La opción texto en línea implicará que escribas en la tarea en el cuadro de texto de la tarea.

Si lo que pide es un archivo adjunto, podés entregar cualquier contenido digital: documentos de texto, hojas de cálculo, imágenes, links de archivos, audio y vídeos entre otros. Igualmente, recordá que depende de lo que haya configurado la cátedra, así que si no podés subir un archivo, fijate en la consigna qué tipo de archivo te indican para que subas.

## A. Ingresar a la tarea

Ingresá a la tarea. Allí encontrarás toda la información sobre esa tarea: cuándo y cómo entregarla, estado de la entrega y si fue o no fue calificada.

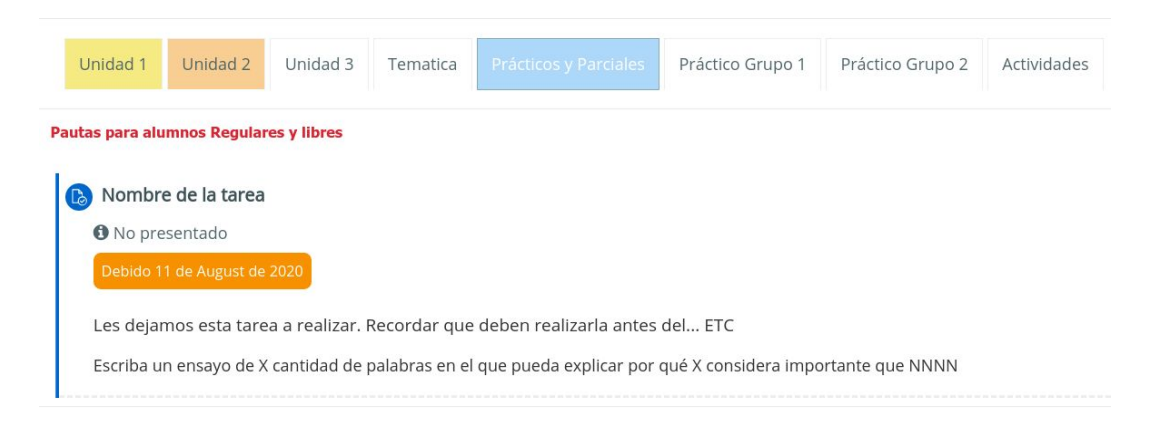

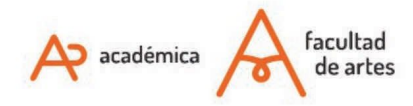

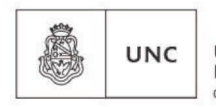

Universidad Nacional de Córdoba

## Nombre de la tarea

Les dejamos esta tarea a realizar. Recordar que deben realizarla antes del... ETC

Escriba un ensayo de X cantidad de palabras en el que pueda explicar por qué X considera importante que NNNN

#### Estado de la entrega

| Estado de la<br>entrega      | No entregado                         |
|------------------------------|--------------------------------------|
| Estado de la<br>calificación | Sin calificar                        |
| Fecha de entrega             | Tuesday, 11 de August de 2020, 00:00 |
| Tiempo restante              | 6 días 11 horas                      |
| Última<br>modificación       | -                                    |
| Comentarios de la<br>entrega | Comentarios (0)                      |
|                              | Agregar entrega                      |

Todavía no has realizado una entrega

## B. Agregar el o los archivos

Si aún no entregaste, y la tarea pide "adjuntar archivo", verás la siguiente imagen. Desde ahí podés ingresar a los archivos de nuestra computadora y adjuntar el/los archivos.

# Nombre de la tarea Les dejamos esta tarea a realizar. Recordar que deben realizarla antes del... ETC

Escriba un ensayo de X cantidad de palabras en el que pueda explicar por qué X considera importante que NNNN

| Archivos enviados |                                                                                                    | Tamaño máximo de             | e archivo: 50MB, número máximo c      | le archivos: 20 |
|-------------------|----------------------------------------------------------------------------------------------------|------------------------------|---------------------------------------|-----------------|
|                   | Hacé click para agregar<br>Hacé click para agregar<br>También podés arrastrar<br>en el recuadro de gui | archivo.<br>y soltar<br>ones |                                       |                 |
|                   | Puede arrastr                                                                                          | ar y soltar archivos ac      | quí para añadirlos                    |                 |
|                   | Guardar cambios                                                                                        |                              |                                       |                 |
|                   |                                                                                                    |                              |                                       |                 |
| Ŕ                 | académica facultad<br>de artes                                                                         | UNC                          | Universidad<br>Nacional<br>de Córdoba |                 |

En el caso de que hayas elegido hacer click, vas a encontrar el selector de archivos. Presioná en **subir un archivo** para elegir desde tu computadora. Elegí un nombre con el que querés que aparezca el archivo y presioná en **subir este archivo** 

TECNOLOGÍA AULAS

VIRTUALES

EDUCATIVA

| 🚳 Área personal 🛛 🛗 Eve                                                                                           | ntos 🚔 Mis Cursos 上                                                                                                    |                                                                                                    | Dcultar bloques 🦼 Vist                  |
|----------------------------------------------------------------------------------------------------|----------------------------------------------------------------------------------------------------|----------------------------------------------------------------------------------------------------|-----------------------------------------|
| u <b>rsos &gt;</b> Mi curso > Prácticos y                                                                         | Selector de archiv                                                                                                    | os 🛛                                                                                                    |                                         |
| <b>re de la tarea</b><br>s esta tarea a realizar. Recorda<br>msayo de X cantidad de palabra:<br>Archivos enviados | <ul> <li>n Archivos recientes</li> <li>▲ Subir un archivo</li> <li>n Archivos privados</li> <li>♦ Wikimedia</li> </ul> | Adjunto Seleccionar archivo Cuardar como Cuardar como Cua | Iministración<br>ninistración del curso |

Si querés subir más de un archivo podés agregarlo repitiendo el procedimiento. Cuando termines de cargar el o los archivos, poné "Guardar cambios"

| Nombre de la tarea                            |                                                                                                    |
|-----------------------------------------------|----------------------------------------------------------------------------------------------------|
| Les dejamos esta tarea a realizar. Recordar   | que deben realizarla antes del ETC                                                                      |
| Escriba un ensayo de X cantidad de palabras e | en el que pueda explicar por qué X considera importante que NNNN                                        |
| Archivos enviados                             | Tamaño máximo de archivo: 50MB, número máximo de archivos: 20                                           |
|                                               | Tarea estudi                                                                                            |
| (2                                            | Guardar cambios Cancelar<br>Cuando termines de cargar<br>el o los archivos, presioná<br>guardar cambios |

Cuando termines la carga de archivos, el aula virtual te va a informar sobre el estado de la entrega. En la imagen que

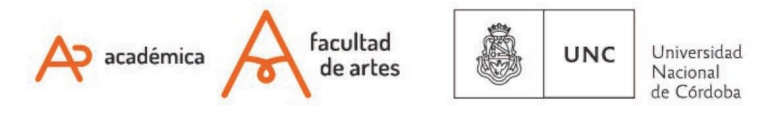

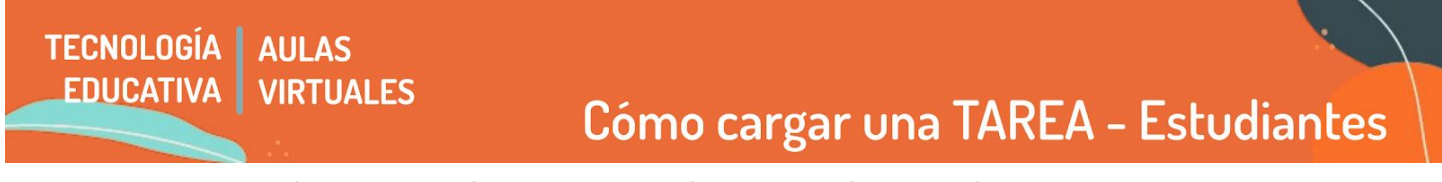

mostramos a continuación, la tarea está enviada para calificar y sin calificar todavía.

Recordá que podés ver todas tus calificaciones en el área superior del aula virtual, haciendo click donde aparece tu nombre de usuarie.

| Nombre de la tarea                                                                                           |                                                         |  |  |
|----------------------------------------------------------------------------------------------------|---------------------------------------------------------|--|--|
| Les dejamos esta tarea a realizar. Recordar que deben realizarla antes del ETC                               |                                                         |  |  |
| Escriba un ensayo de X cantidad de palabras en el que pueda explicar por qué X considera importante que NNNN |                                                         |  |  |
| Estado de la entrega                                                                                         |                                                         |  |  |
| Estado de la<br>entrega                                                                                      | Enviado para calificar                                  |  |  |
| Estado de la<br>calificación                                                                                 | Sin calificar                                           |  |  |
| Fecha de entrega                                                                                             | Tuesday, 11 de August de 2020, 00:00                    |  |  |
| Tiempo restante                                                                                              | 6 días 11 horas                                         |  |  |
| Última<br>modificación                                                                                       | Tuesday, 4 de August de 2020, 12:40                     |  |  |
| Archivos enviados                                                                                            | Tarea estudiante NNN.png     4 de August de 2020, 12:40 |  |  |
| Comentarios de la<br>entrega                                                                                 | Comentarios (0)                                         |  |  |
|                                                                                                    | Editar entrega Borrar entrega                           |  |  |
|                                                                                                    | Realizar cambios en la entrega                          |  |  |

## 3) Comentario de calificaciones

Si en la misma tarea no encontrás los comentarios de la calificación, le docente seguramente los dejó en el archivo. Descargá el archivo para poder leerlos.

Of. de Tecnología Educativa

Secretaría Académica - Facultad de Artes - UNC

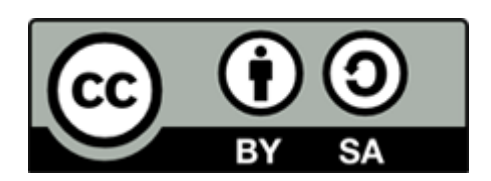

Este material se distribuye bajo una

Licencia Creative Commons Atribución-Compartirlgual 2.5 Argentina.

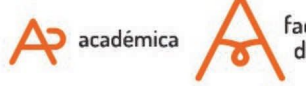

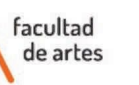

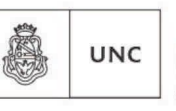

Universidad Nacional de Córdoba